## iSafePro 360 VISOR software – Importing User List Database

Create and save an excel file in which each column represents a desired value to import, for example:

## Column A = Name

Column B = Last name

Column C = Group (make sure the group names are the same as in Visor 360 software)

Column D = Identifier (must be decimal ID card numbers)

| <b>X</b> | 🚽 🤊 •   | (× -  | -                         |                |              | -       | T           | ags-1.xl       | sx - Mic | rosoft | Excel              |
|----------|---------|-------|---------------------------|----------------|--------------|---------|-------------|----------------|----------|--------|--------------------|
| F        | File H  | lome  | Insert                    | Page Layo      | out Fo       | ormulas | Data R      | eview          | View     | Add-   | Ins Acro           |
| 4        | *       | Calib | ori                       | - 11 -         | A A          | = =     | <b>≡</b> ≫/ |                | Genera   | l      |                    |
| Pa       | ste     | B     | <u>I</u> <u>U</u> - [     | <u> </u>       | • <u>A</u> • | E E     | ≣ ≇ ≇       | • <b>a</b> • • | \$ -     | %,     | €.0 .00<br>.00 →.0 |
| Clip     | board 🕞 |       | Font                      | t.             | Γ <u>ω</u>   |         | Alignment   | Es.            | 1        | Number | Γ <sub>M</sub>     |
|          | K21     |       | <ul> <li>▼ (°.</li> </ul> | f <sub>*</sub> |              |         |             |                |          |        |                    |
|          | A       |       | В                         |                | С            |         | D           | E              |          | F      | G                  |
| 1        | Name 1  |       | Last 1                    | Ma             | nagers       |         | 67588445    |                |          |        |                    |
| 2        | Name 2  |       | Last 2                    | Ma             | nagers       |         | 67556701    |                |          |        |                    |
| 3        | Name 3  |       | Last 3                    | Ma             | nagers       |         | 67626093    |                |          |        |                    |
| 4        | Name 4  |       | Last 4                    | Ma             | nagers       |         | 67524349    |                |          |        |                    |
| 5        | Name 5  |       | Last 5                    | Ma             | nagers       |         | 67707581    |                |          |        |                    |
| 6        | Name 6  |       | Last 6                    | Ma             | nagers       |         | 67605533    |                |          |        |                    |
| 7        |         |       |                           |                |              |         |             |                |          |        |                    |
| 8        |         |       |                           |                |              |         |             |                |          |        |                    |
| 9        |         |       |                           |                |              |         |             |                |          |        |                    |
| 10       |         |       |                           |                |              |         |             |                |          |        |                    |

Open iSafe Pro Visor 360 software and press on "Users" and then "Import a list"

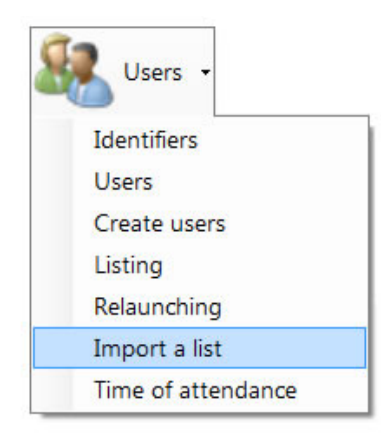

VISOR 360 software - Importing User List Database - Page 1 of 4

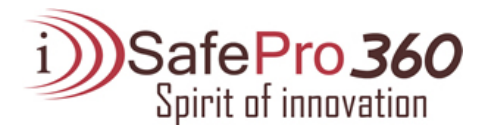

Press on "Import data" and then "From file"

| 👂 Viso | r 360 - New Y | ork Towers  |             |            |         |         |        |
|--------|---------------|-------------|-------------|------------|---------|---------|--------|
| File   | View Too      | ols Windows | Update      | Help       |         |         |        |
| Minine | Settings      | Schedu      | ule and acc | ess rights | - 87    | Users 🝷 | Events |
| 🥦 Im   | port a list   |             |             |            |         |         |        |
| i 📑 I  | mport data 🔹  | Modify colu | mns 🔀 D     | elete 🔹 🛅  | Confirm | import? |        |
|        | From clipbo   | ard         |             |            |         |         |        |
|        | From file     |             |             |            |         |         |        |
|        |               |             |             |            |         |         |        |

Change the "File name:" search button to "Excel file" and Point to the Excel file created and press open.

Visor 360 will present the data from the Excel file and the "Columns management" window will open, in this window you would need to associate each column to the "Data type" information imported and press ok.

| )     | (2)    | (3)      | Not defined<br>(4) |   |       |                             |                  |    |        |
|-------|--------|----------|--------------------|---|-------|-----------------------------|------------------|----|--------|
| ame 1 | Last 1 | Managers | 67588445           |   |       |                             |                  |    |        |
| ame 2 | Last 2 | Managers | 67556701           |   |       |                             |                  |    |        |
| ame 3 | Last 3 | Managers | 67626093           | 6 |       |                             | -                |    | Y      |
| ame 4 | Last 4 | Managers | 67524349           | 2 | Colum | ins management              |                  |    |        |
| ame 5 | Last 5 | Managers | 67707581           |   | Field | to import                   |                  |    |        |
| ame 6 | Last 6 | Managers | 67605533           |   |       | Data type                   | Associated colum | n  |        |
|       |        |          |                    |   | Þ     | Identifier (read number)    | Column 4         | -  |        |
|       |        |          |                    |   |       | Identifier (written number) | Not defined      | -  |        |
|       |        |          |                    |   |       | Name                        | Column 1         | -  |        |
|       |        |          |                    |   |       | Given name                  | Column 2         | •  |        |
|       |        |          |                    |   |       | Group                       | Column 3         | •  |        |
|       |        |          |                    |   |       |                             |                  | ОК | Cancel |

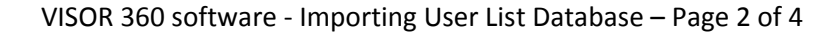

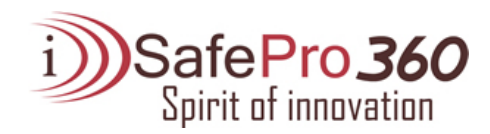

The "Date type" will be associated with your columns, verify the information is correct and press on "Confirm import"

| P | Import data 🝷 | 旑 Modify colum    | ns 🗡 Delete 🝷 | 省 Confirm impo                     | rt?            |
|---|---------------|-------------------|---------------|------------------------------------|----------------|
|   | Name (1)      | Given name<br>(2) | Group (3)     | ldentifier<br>(read<br>number) (4) | Confirm import |
| • | Name 1        | Last 1            | Managers      | 67588445                           |                |
|   | Name 2        | Last 2            | Managers      | 67556701                           |                |
|   | Name 3        | Last 3            | Managers      | 67626093                           |                |
|   | Name 4        | Last 4            | Managers      | 67524349                           |                |
|   | Name 5        | Last 5            | Managers      | 67707581                           |                |
|   | Name 6        | Last 6            | Managers      | 67605533                           |                |

Finally, you will receive a confirmation message that the users have been imported to Visor 360.

|   | X                                          |
|---|--------------------------------------------|
| 0 | Users added! : 6<br>Identifiers added! : 6 |
|   | ОК                                         |

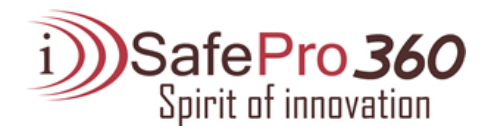

In case you need to add "Data type" fields to the Visor 360 default "Data type" list in the "Columns management", such as, employee position, address etc... Use the "Tools" menu then "Favorites", tab "More information" and add your customized fields, once you have created these fields they will be added to the "Data type" section when going through the "Import a list" procedure.

| 🥬 Favo  | rites  |                  |              | X         |
|---------|--------|------------------|--------------|-----------|
| Setting | Emails | More information | Biometry     |           |
| More    | inform | ation for users  |              |           |
|         |        |                  | 🗋 Add 🛛 🔀 De | elete     |
|         | Fiel   | d                |              |           |
| Þ       | Posi   | tion             |              |           |
|         |        |                  |              |           |
|         |        |                  |              |           |
|         |        |                  |              |           |
|         |        |                  |              |           |
|         |        |                  |              |           |
|         |        |                  |              |           |
|         |        |                  |              |           |
|         |        |                  |              |           |
|         |        |                  |              | OK Cancel |
|         |        |                  |              |           |

| Data type                   | Associated column |   |  |
|-----------------------------|-------------------|---|--|
| Identifier (read number)    | Not defined       | - |  |
| Identifier (written number) | Not defined       | - |  |
| Name                        | Not defined       | - |  |
| Given name                  | Not defined       | - |  |
| Group                       | Not defined       | - |  |
| Position                    | Not defined       | - |  |
|                             |                   |   |  |